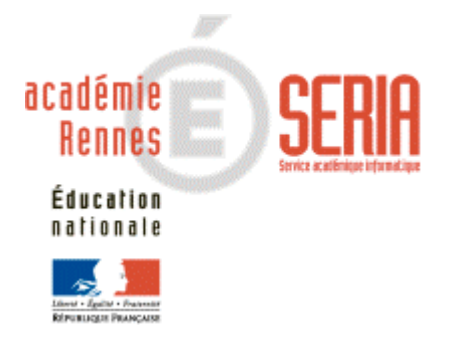

# Guide utilisateur

**Application LOTANET** 

# Sommaire

| 2. PRÉSENTATION GÉNÉRALE DE L'APPLICATION.       3         3. DESCRIPTION DES SERVICES.       7         3.1. LE SERVICE ADMINISTRATION.       7         3.1.1. Domaines et sessions accessibles       7         3.1.2. Les ensembles-lots       7         3.1.3. Les lots.       9         3.2. LE SERVICE DE SUIVI ÉTABLISSEMENT.       10         3.2.1. Accueil du service.       10         3.2.2. La consultation de l'état d'avancement des lots       11         3.2.3. L'intégration d'un fichier local       11         3.3.1. Accueil du service.       14         3.3.1. Accueil du service.       14         3.3.1. Accueil du service.       14         3.3.2. Les notes des lots anonymés       14         3.3.3. Les notes des lots non anonymés       14 | 1. | OBJECTI     | FS                                              | 3  |
|----------------------------------------------------------------------------------------------------|----|-------------|-------------------------------------------------|----|
| 3. DESCRIPTION DES SERVICES.       7         3.1. LE SERVICE ADMINISTRATION.       3         3.1.1. Domaines et sessions accessibles       3         3.1.2. Les ensembles-lots       3         3.1.3. Les lots.       3         3.2. Le SERVICE DE SUIVI ÉTABLISSEMENT.       10         3.2.1. Accueil du service.       10         3.2.2. La consultation de l'état d'avancement des lots       11         3.2.3. L'intégration d'un fichier local       12         3.3.1. Accueil du service.       14         3.3.1. Accueil du service.       14         3.3.1. Accueil du service.       14         3.3.1. Accueil du service.       14         3.3.2. Les notes des lots anonymés.       14         3.3.3. Les notes des lots non anonymés.       14              | 2. | PRÉSENT     | TATION GÉNÉRALE DE L'APPLICATION                | 3  |
| 3.1. LE SERVICE ADMINISTRATION.       3.1.1. Domaines et sessions accessibles         3.1.1. Domaines et sessions accessibles       3.1.2. Les ensembles-lots         3.1.2. Les ensembles-lots       3.1.3. Les lots         3.1.3. Les lots       9         3.1.4. Les service de sulvi ÉTABLISSEMENT       10         3.2.1. Accueil du service       10         3.2.2. La consultation de l'état d'avancement des lots       11         3.2.3. L'intégration d'un fichier local       12         3.3.1. Accueil du service       14         3.3.1. Accueil du service       14         3.3.2. Les notes des lots anonymés       14         3.3.3. Les notes des lots non anonymés       14                                                                           | 3. | DESCRIP     | TION DES SERVICES                               | 7  |
| 3.1.1. Domaines et sessions accessibles       3.1.2.         3.1.2. Les ensembles-lots       3.1.3.         3.1.3. Les lots       9         3.2. LE SERVICE DE SUIVI ÉTABLISSEMENT       10         3.2.1. Accueil du service       10         3.2.2. La consultation de l'état d'avancement des lots       11         3.2.3. L'intégration d'un fichier local       11         3.3.1. Accueil du service       14         3.3.1. Accueil du service       14         3.3.2. Les notes des lots anonymés       14         3.3.3. Les notes des lots non anonymés       14                                                                                                    |    | 3.1. LE SEF | RVICE ADMINISTRATION                            | 7  |
| 3.1.2.       Les ensembles-lots       3.1.3.         3.1.3.       Les lots       9.1.3.         3.2.       LE SERVICE DE SUIVI ÉTABLISSEMENT       10.1.3.         3.2.1.       Accueil du service       10.1.3.         3.2.2.       La consultation de l'état d'avancement des lots       11.1.3.         3.2.3.       L'intégration d'un fichier local       11.1.3.         3.3.1.       Accueil du service       14.1.3.         3.3.1.       Accueil du service       14.1.3.         3.3.2.       Les notes des lots anonymés       14.1.3.         3.3.3.       Les notes des lots non anonymés       14.1.3.                                                                                                    |    | 3.1.1.      | Domaines et sessions accessibles                | 7  |
| 3.1.3. Les lots                                                                                                    |    | 3.1.2.      | Les ensembles-lots                              | 8  |
| 3.2. LE SERVICE DE SUIVI ÉTABLISSEMENT       10         3.2.1. Accueil du service.       10         3.2.2. La consultation de l'état d'avancement des lots       11         3.2.3. L'intégration d'un fichier local       12         3.3.1. Accueil du service.       14         3.3.1. Accueil du service.       14         3.3.2. Les notes des lots anonymés       14         3.3.3. Les notes des lots non anonymés       14                                                                                                    |    | 3.1.3.      | Les lots                                        | 9  |
| 3.2.1. Accueil du service                                                                                                    |    | 3.2. LE SEF | RVICE DE SUIVI ÉTABLISSEMENT                    | 10 |
| <ul> <li>3.2.2. La consultation de l'état d'avancement des lots</li></ul>                                                                                                    |    | 3.2.1.      | Accueil du service                              | 10 |
| 3.2.3.       L'intégration d'un fichier local                                                                                                    |    | 3.2.2.      | La consultation de l'état d'avancement des lots | 11 |
| 3.3. LE SERVICE DE COLLECTE DES NOTES.       14         3.3.1. Accueil du service.       14         3.3.2. Les notes des lots anonymés.       14         3.3.3. Les notes des lots non anonymés.       16                                                                                                    |    | 3.2.3.      | L'intégration d'un fichier local                | 12 |
| <ul> <li>3.3.1. Accueil du service</li></ul>                                                                                                    |    | 3.3. LE SEF | RVICE DE COLLECTE DES NOTES                     | 14 |
| 3.3.2.Les notes des lots anonymés13.3.3.Les notes des lots non anonymés10                                                                                                    |    | 3.3.1.      | Accueil du service                              | 14 |
| 3.3.3. Les notes des lots non anonymés10                                                                                                    |    | 3.3.2.      | Les notes des lots anonymés                     | 15 |
|                                                                                                    |    | 3.3.3.      | Les notes des lots non anonymés                 | 16 |

# 1. Objectifs

L'application LOTANET permet aux centres de correction de saisir par lots de correction les notes des candidats pour :

- des épreuves ponctuelles anonymées,
- des épreuves ponctuelles non anonymées,
- des épreuves ponctuelles d'EPS,
- des épreuves en CCF (contrôle en cours de formation).

## 2. Présentation générale de l'application

L'application est composée de trois services :

- le service d'administration qui permet au service des examens de l'académie ou des inspections académiques d'administrer le service de collecte des notes,
- le service de suivi établissement permettant la consultation de l'état d'avancement des lots et l'intégration d'un fichier local par le chef de centre
- le service de collecte qui permet la saisie des notes par lots par le correcteur.

# Service administration

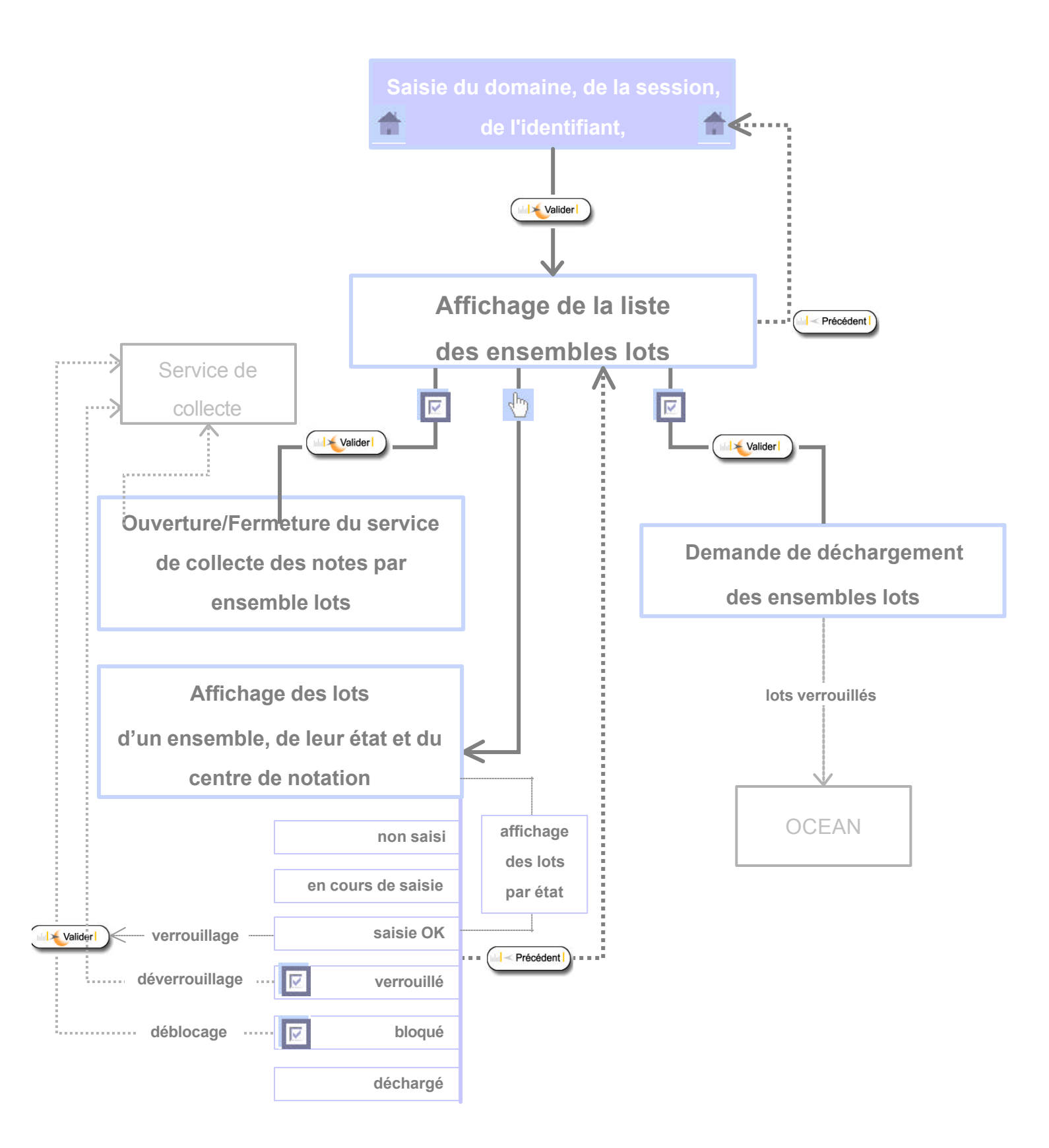

# Service de suivi établissement

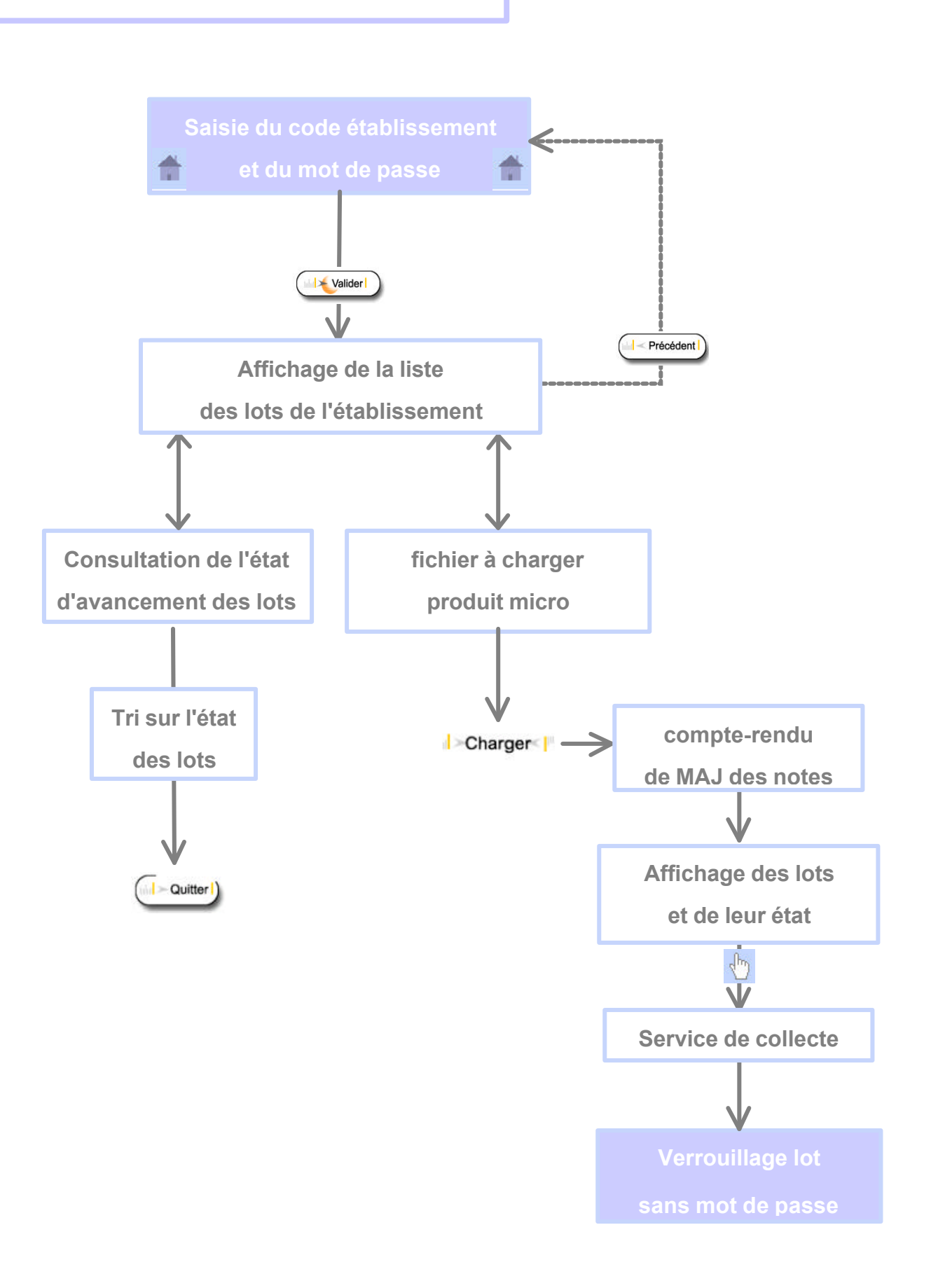

### Service de collecte des notes

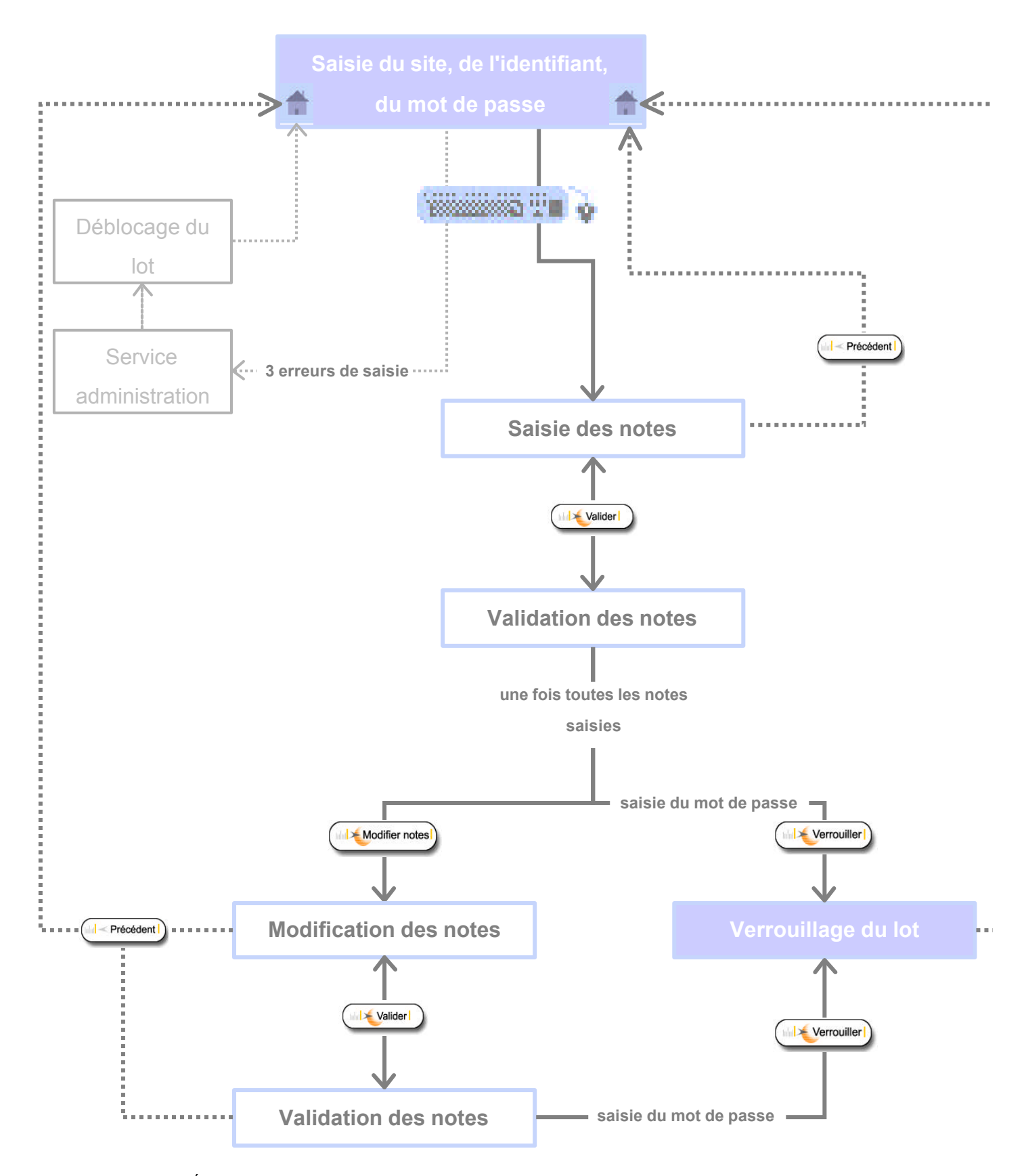

# 3. Description des services

### 3.1. Le service administration

Il permet au service des examens de l'Académie ou des Inspections Académiques de piloter le service de collecte des notes.

#### 3.1.1. Domaines et sessions accessibles

L'écran d'accueil affiche la liste des domaines et sessions accessibles sur le serveur académique.

|                             | Domaines et sessions accessibles                                 |                      |     |         |
|-----------------------------|------------------------------------------------------------------|----------------------|-----|---------|
| alan                        | BACCALAUREAT PROFESSIONNEL                                       | 2004-06              | A14 | 0       |
| Examons<br>ours             | CONCOURS ENSEIGNANT 1ER DEGRE                                    | 2005-01              | A22 | 0       |
| Thislats                    | CERTIFICAT D'APTITUDE PROF.                                      | 2005-03              | 035 | 0       |
|                             | BREVET TECHNICIEN SUPERIEUR                                      | 2006-06              | A14 | 0       |
| Administration              | BREVET TECHNICIEN SUPERIEUR                                      | 2006-06              | A20 | 0       |
| de la collecte<br>des notes | BACCALAUREAT GENERAL                                             | 2004-06              | A14 | 0       |
|                             | DIPLOMES COMPTABLES SUPERIEURS                                   | 2006-10              | A90 | ۲       |
|                             | BACCALAUREAT PROFESSIONNEL                                       | 2005-06              | A14 | 0       |
|                             | CERTIFICAT D'APTITUDE PROF.                                      | 2006-08              | 035 | 0       |
|                             | BACCALAUREAT PROFESSIONNEL                                       | 2006-06              | A14 | 0       |
|                             | Utilisateur OCEAN DCS<br>Application optimisée pour Internet Exp | lorer6 et Netscape 7 |     | Quitter |

| Fonctions | Actions                                                    |  |  |  |  |
|-----------|------------------------------------------------------------|--|--|--|--|
| 6         | Choix du domaine et de la session souhaités                |  |  |  |  |
| Saisir    | Saisie du nom d'utilisateur OCEAN                          |  |  |  |  |
| Valider   | Passage à l'écran suivant après saisie des<br>informations |  |  |  |  |
| Quitter   | Abandon de l'application LOTANET                           |  |  |  |  |

SERIA Rennes – Équipe Diffusion

#### 3.1.2. Les ensembles-lots

Cet écran permet d'accéder aux ensembles-lots disponibles sur le service de collecte des notes, soit pour visualiser l'état des lots soit pour demander le déchargement au service exploit ("expl") vers l'application OCEAN. Cette consultation se fait conformément aux habilitations de l'utilisateur. Des précisions sont apportées sur le nombre de lots par ensemble-lot et leur état.

\* La consultation d'un ensemble lot en fonction de l'état est désormais possible.

|                       | a hadaa hadaa hadaa daa daa hadaa hadaa daa | LOTANET                     |               |              | ulqua to person   |               |           | Maide<                  | Guide                           |
|-----------------------|---------------------------------------------|-----------------------------|---------------|--------------|-------------------|---------------|-----------|-------------------------|---------------------------------|
| alles<br>Examons      | > BACCALAUREAT                              | PROFESSION                  | NNEL          |              |                   |               |           |                         |                                 |
| Example<br>Its        | Ensembles lots                              | Ouverture<br>collecte notes |               |              | Nombr             | e de lots     |           | Déchargement<br>demandé | Date du dernier<br>déchargement |
|                       |                                             |                             | non<br>saisis | en<br>cours  | saisis<br>OK      | verrouillés   | déchargés |                         |                                 |
| Les ensembles<br>lots | 100 EPREUVES ECRITES                        | <u>ح</u> ا                  | <u>311</u>    | 070          | 070               | 15            | 0.70      |                         |                                 |
|                       | 200 EPR OR ET PRAT                          |                             | <u>78</u>     | 123          | 120               | 52            | 020       |                         |                                 |
|                       | 300 LOT-300                                 | <u>v</u>                    | <u>243</u>    | 9 <b>2</b> 9 | (1 <b>-</b> 3)    | 1             |           |                         |                                 |
|                       | 400 LOTS-EPS                                | <u> </u>                    | <u>12</u>     | 8.7          | 81 <del>.</del> 1 | 5 <del></del> | 858       |                         |                                 |
|                       |                                             |                             |               |              |                   |               |           |                         |                                 |
|                       | (ind > Valider                              |                             |               |              | Précéd            | ent           |           |                         | Quitter                         |

| Fonctions | Actions                                                                                 |
|-----------|-----------------------------------------------------------------------------------------|
| Cliquer   | Choix de l'ensemble-lot que vous souhaitez visualiser ou de l'état des lots à consulter |
| Cocher    | Choix de l'ensemble-lot que vous souhaitez décharger                                    |
| Valider   | Confirmation de la demande de décharge de l'ensemble-lot                                |
| Précédent | Retour à l'écran précédent d'accès aux domaine/session                                  |
| Quitter   | Abandon de l'application Lotanet                                                        |

#### 3.1.3. Les lots

Cet écran vous permet de visualiser, pour un ensemble-lot donné, l'état des lots, leur centre de notation, de débloquer ou de déverrouiller les lots.

Le tri par état des lots est désormais possible.

Pour les lots dont la saisie est OK, le gestionnaire peut procéder à leur verrouillage soit lot par lot, soit globalement.

|            |           |                                           | LOTAN                                    | ET.                   |                             |                |                            |                | Aide               | Guide              |          |
|------------|-----------|-------------------------------------------|------------------------------------------|-----------------------|-----------------------------|----------------|----------------------------|----------------|--------------------|--------------------|----------|
|            | > DI      | PLOME COMF<br>+Les lots <mark>SA</mark> I | PTABLE S<br><mark>SIE OK</mark> de l'ens | UPERIE<br>:emble : 10 | EUR 2003-<br>0 100- decf di | 06 A90<br>PECF |                            |                |                    |                    |          |
| OLUTS Exam |           | LOT                                       | ETAT                                     |                       | BLOCAGE                     |                |                            | VERRO          | DUILLAGE           |                    |          |
|            | ¥         |                                           | ¥                                        | date                  | à<br>débloquer              | débloqué<br>le | à<br>verrouiller<br>TOUS 🗖 | date           | à<br>déverrouiller | déverrouillé<br>le |          |
| Les lots   | 00001 (2) | DROIT SOCIETE                             | Saisie OK                                |                       |                             |                |                            | 08/07/04 11:20 |                    | 08/07/04 11:20     | ESPACE / |
|            | 00002(1)  | DROIT SOCIETE                             | Saisie OK                                |                       |                             |                | Π                          | 02/07/04 11:25 |                    | 08/07/04 11:20     | ESPACE / |
|            | 00002 (2) | DROIT SOCIETE                             | Saisie OK                                |                       |                             |                |                            | 02/07/04 11:28 |                    | 08/07/04 11:20     | ESPACE / |
|            | (         |                                           |                                          |                       |                             |                |                            |                |                    |                    |          |
|            | (tul      | Valider                                   |                                          |                       |                             |                |                            | ecédent        |                    |                    |          |

| Fonctions | Actions                                                                                             |
|-----------|----------------------------------------------------------------------------------------------------|
| Cliquer   | Tri par état des lots ou numéro d'ordre des lots                                                    |
| Cocher    | Choix des lots que vous souhaitez débloquer, verrouiller ou déverrouiller                           |
| Valider   | Confirmation de la demande de déblocage, de verrouillage ou de déverrouillage des lots sélectionnés |
| Précédent | Retour à l'écran précédent des ensembles-lots                                                       |
| Quitter   | Abandon de l'application Lotanet                                                                    |

### 3.2. Le service de suivi établissement

Il permet à l'établissement de suivre l'avancement de la saisie pour ses propres lots et d'intégrer un fichier local.

#### 3.2.1. Accueil du service

Cet écran vous permet de saisir votre code établissement ainsi que le mot de passe généré sur OCEAN lors de la création du référentiel LOTANET.

|               | ·····································     | KASH SHADA INK      |       |         |
|---------------|-------------------------------------------|---------------------|-------|---------|
|               | Domaines et sessions accessibles          |                     |       |         |
|               | BACCALAUREAT PROFESSIONNEL                | 2004-06             | A14   | 0       |
| Examons       | CONCOURS ENSEIGNANT 1ER DEGRE             | 2005-01             | A22   | 0       |
| lints         | CERTIFICAT D'APTITUDE PROF.               | 2005-03             | 035   | 0       |
|               | BREVET TECHNICIEN SUPERIEUR               | 2006-06             | A14   | 0       |
| Service       | BREVET TECHNICIEN SUPERIEUR               | 2006-06             | A20   | 0       |
| etablissement | BACCALAUREAT GENERAL                      | 2004-06             | A14   | 0       |
|               | DIPLOMES COMPTABLES SUPERIEURS            | 2006-10             | A90   | ۲       |
|               | BACCALAUREAT PROFESSIONNEL                | 2005-06             | A14   | 0       |
|               | CERTIFICAT D'APTITUDE PROF.               | 2006-08             | 035   | 0       |
|               | BACCALAUREAT PROFESSIONNEL                | 2006-06             | A14   | 0       |
|               | Code établissement                        | 0350000K            |       |         |
|               | Mot de passe                              | •••••               |       |         |
|               | Application optimisée pour Internet Explo | rer 6 et Netscape 7 | (ului | Quitter |

| Fonctions | Actions                                                 |
|-----------|---------------------------------------------------------|
| Valider   | Passage à l'écran suivant après saisie des informations |
| Quitter   | Abandon de l'application LOTANET                        |

#### 3.2.2. La consultation de l'état d'avancement des lots

Cet écran vous permet de savoir, pour chaque lot de votre établissement, l'état d'avancement.

| 200 - 2      | <ul> <li>DIPLOME COMPTABLE SUPERIEUR</li> <li>*ESPACE AUSTERLITZ</li> </ul> |            |
|--------------|-----------------------------------------------------------------------------|------------|
| Examons      | Liste des                                                                   | lots       |
|              | LOT ¥                                                                       | ETAT ¥     |
|              | 00001 (1) DROIT SOCIETE                                                     | En cours   |
| Service      | 00001 (2) DROIT SOCIETE                                                     | Saisie OK  |
| tablissement | 00002 (1) DROIT SOCIETE                                                     | Verrouillé |
|              | 00002 (2) DROIT SOCIETE                                                     | Verrouillé |
|              | 00003 (1) DROIT SOCIETE                                                     | Non saisi  |
|              | 00003 (2) DROIT SOCIETE                                                     | Non saisi  |
|              | 00004 (1) DROIT FISCAL                                                      | Non saisi  |
|              | 00004 (2) DROIT FISCAL                                                      | Non saisi  |

| Fonctions       | Actions                                                                |  |  |  |  |  |
|-----------------|------------------------------------------------------------------------|--|--|--|--|--|
| LOT Y OU ETAT Y | Choix de l'ordre de présentation, par numéro de lot ou par état de lot |  |  |  |  |  |
| Précédent       | Retour à l'écran précédent d'accès au suivi<br>établissement           |  |  |  |  |  |
| Quitter         | Abandon de l'application LOTANET                                       |  |  |  |  |  |

#### 3.2.3. L'intégration d'un fichier local

Cet écran vous permet d'intégrer un fichier micro afin d'éviter une deuxième saisie des notes.

| Fichier à charger 🖡 | .:\Web\Lotanet\Annie | Parcourir |  |
|---------------------|----------------------|-----------|--|
| Précédent           |                      |           |  |

| Fonctions | Actions                                                           |  |
|-----------|-------------------------------------------------------------------|--|
| Charger   | mise à jour des notes et édition d'un compte rendu d'exploitation |  |
| Précédent | Retour à l'écran précédent d'accès au suivi<br>établissement      |  |
| Quitter   | Abandon de l'application LOTANET                                  |  |

Erreurs rencontrées (note non mise à jour) :

- Numéro BEA (1496003731M) et code épreuve (E3-A) pour le Lot 390: Lot déjà verrouillé
- Numéro BEA (1495002063T) et code épreuve (E3-A) pour le Lot 390: Lot déjà verrouillé
- Numéro BEA (1496024667U) et code épreuve (E3-A) pour le Lot 390: Lot déjà verrouillé
- Numéro BEA (1496007280V) et code épreuve (E3-A) pour le Lot 391: La saisie a été commencée par le service Correcteur
- Numéro BEA (1499116171Z) et code épreuve (E3-A) pour le Lot 390: Lot déjà verrouillé
- Numéro BEA (1495015337W) et code épreuve (E3-A) pour le Lot 390: Lot déjà verrouillé
- Numéro BEA (1495015432Z) et code épreuve (E3-A) pour le Lot 390: Lot déjà verrouillé
- Numéro BEA (1499010287H) et code épreuve (E3-A) pour le Lot 390: Lot déjà verrouillé

Vous pouvez ensuite cliquer sur le lot afin de procéder aux modifications (en fonction des anomalies signalées) ou à son verrouillage.

|                             | ladadada kata kata kata kata kata kata ka | LOTANET                           |                   |                           |               | ala Saider IIII da Guider III |
|-----------------------------|-------------------------------------------|-----------------------------------|-------------------|---------------------------|---------------|-------------------------------|
|                             | 🌔 🥕 ВА                                    | C PROFESSIONNEL : LOT-            | 300               |                           |               |                               |
| anillats                    |                                           | ▼Identifiant 40010006004041 Lot 4 | 04 : EPREUVE PROF | ESSIONNELLE               |               |                               |
| Examons<br>ours             | Nom                                       | Prénom                            | Date<br>Naissance | N°gestion<br><i>N°BEA</i> | Note / 20     | 1                             |
| Thelents                    | EDUEHW                                    | Sebastien Roland Fernand          | 17/06/1982        | 1118017298<br>1494007128S | 02.00         |                               |
|                             | FDOYHC                                    | Clement                           | 08/05/1983        | 1118017311<br>14020152475 | 08.00         |                               |
| Collecte des notes          | FKDOPHO                                   | Julien Joel                       | 03/11/1984        | 1118017388<br>1495008371Z | 13.00         |                               |
| d'epreuves non<br>anonymées | FXGRQ                                     | Pierre                            | 01/10/1984        | 1118017387<br>1495008934L | 10.00         |                               |
|                             | GDEXURQ                                   | Julien                            | 26/10/1984        | 1118017297<br>2596064904D | AB            |                               |
|                             | ODYHQX                                    | Norbert                           | 25/07/1983        | 1118017389<br>1499010078F | 16.00         |                               |
|                             | OH EULV                                   | Ludivine                          | 14/03/1985        | 1118017310<br>1496009551N | 05.00         |                               |
|                             | OH PRLJQ                                  | Sandrine                          | 23/09/1985        | 1118017385<br>1496020566L | 04.00         |                               |
|                             |                                           |                                   |                   | Ha                        | ut de page. / |                               |

Le numéro BEA est indiqué, en italique, en dessous du numéro de gestion.

Lorsque la saisie est complète, vous procédez au verrouillage du lot sans mot de passe.

| Fonctions      | Actions                                                                    |
|----------------|----------------------------------------------------------------------------|
| Valider        | confirmation de la saisie partielle ou totale des notes                    |
| Modifier notes | modification, si nécessaire, des notes <u>avant</u> le verrouillage du lot |
| Verrouiller    | verrouillage du lot quand <u>toutes</u> les notes sont saisies             |
| Quitter        | Abandon de l'application LOTANET                                           |

### **3.3. Le service de collecte des notes**

Il permet aux correcteurs de saisir les notes, à partir des bordereaux de notation.

#### 3.3.1. Accueil du service

Cet écran vous permet de choisir le lot pour lequel vous souhaitez procéder à la collecte des notes.

|                                                                                                    | atalastalastalastalastalastalastalastal                  |
|----------------------------------------------------------------------------------------------------|----------------------------------------------------------|
| Contractions<br>Contractions<br>Contr | ov <b>A1</b> 4                                           |
| Collecte des<br>notes                                                                                                    | Site  414<br>Identifiant  47010106003711<br>Mot de passe |
|                                                                                                    |                                                          |

Vous devez remplir trois rubriques pour vous connecter :

- la rubrique site qui permet d'identifier le numéro du site qui a en charge l'application,
- la rubrique identifiant qui correspond au numéro du lot pour lequel vous voulez collecter les notes.

Cet identifiant est composé de plusieurs parties :

- un code général sur 8 caractères,
- le numéro du lot sur 5 caractères.
- le type de correction (1=lot 1<sup>er</sup> correcteur, 2=2<sup>ème</sup> correcteur) sur 1 caractère,
- la rubrique du mot de passe associé au lot de correction.

Les mots de passe sont définis et peuvent être édités dans l'application OCEAN : Procédure "Constituer lots de correction et éditer bordereaux", tâche "Edition des mots de passe". *Important* : 3 erreurs dans la saisie du mot de passe entraînent le blocage du lot de correction.

| Fonctions | Actions                                                 |  |  |  |
|-----------|---------------------------------------------------------|--|--|--|
| Valider   | Passage à l'écran suivant après saisie des informations |  |  |  |
| Quitter   | Abandon de l'application LOTANET                        |  |  |  |

#### 3.3.2. Les notes des lots anonymés

Cet écran affiche le contenu du lot sélectionné sur l'écran précédent. Vous pouvez saisir partiellement ou totalement les notes. Ensuite vous devez valider votre saisie. Lorsque toutes les notes ont été saisies et vérifiées, vous devez verrouiller. Il devient alors impossible d'opérer une quelconque modification. Seul le service gestionnaire est habilité à déverrouiller un lot.

|                    |                   | LOTANET                             |                      |            |
|--------------------|-------------------|-------------------------------------|----------------------|------------|
| Brouge Respect     |                   |                                     |                      | Aide Guide |
|                    |                   |                                     |                      |            |
| 60 o 🔜 -           |                   | INNEL EPRELIVES ECRITES             |                      |            |
|                    | Identifiant 4     | 40010006000111 Lot 11 : PREPA.SUIVI | ACTIV. COMMERCIALE   |            |
| Examens            | N"anonymat Note / | 20 N°anonymat Note / 20             | N°anonymat Note / 20 | 1          |
| OUTS Exam          | A000007816        | A000007852                          | A000007891           |            |
|                    | A000007819        | A000007855                          | A000007894           |            |
|                    | A000007822        | A000007858                          | A000007897           |            |
| Collecte des notes | A000007825        | A000007861                          | A000007900           |            |
| d'épreuves         | A000007828        | A000007864                          | A000007903           |            |
| anonymées          | A000007831        | A000007867                          | A000007906           |            |
|                    | A000007834        | A000007870                          | A000007909           |            |
|                    | A000007837        | A000007873                          | A000007912           |            |
|                    | A000007840        | A000007876                          | A000007915           |            |
|                    | A000007843        | A000007879                          | A000007918           |            |
|                    | A000007846        | A000007882                          | A000007921           |            |
|                    | A000007849        | A000007888                          | A000007924           |            |
|                    |                   |                                     |                      |            |
|                    |                   |                                     | Haut de page         |            |

La partie haute de l'écran affiche le nom du domaine, l'identifiant du lot ainsi que le libellé de la matière.

Le numéro d'anonymat est affiché pour chaque candidat, suivi d'une zone permettant de saisir la note.

L'écran est divisé en pages de notes. Une page correspond à la présentation d'une page de bordereau si, au moment de l'édition des bordereaux sur l'application OCEAN, le gestionnaire a choisi "bordereaux à l'image des écrans = O (oui)". Les changements de page des bordereaux sont matérialisés à l'écran par une bande blanche horizontale de séparation.

| Fonctions      | Actions                                                                    |
|----------------|----------------------------------------------------------------------------|
| Valider        | Confirmation de la saisie partielle ou totale des notes                    |
| Modifier notes | Modification, si nécessaire, des notes <u>avant</u> le verrouillage du lot |
| Verrouiller    | Verrouillage du lot quand <u>toutes</u> les notes sont saisies             |
| Précédent      | Retour à l'écran précédent                                                 |
| Quitter        | Abandon de l'application LOTANET                                           |

#### 3.3.3. Les notes des lots non anonymés

Cet écran affiche le contenu du lot sélectionné sur l'écran précédent. Vous pouvez saisir partiellement ou totalement les notes. Ensuite vous devez valider votre saisie. Lorsque toutes les notes ont été saisies et vérifiées, vous devez verrouiller. Il devient alors impossible d'opérer une quelconque modification. Seul le service gestionnaire est habilité à déverrouiller un lot.

|                                                   |                 | LUTANEI                         |                   |             |                          | Aide |
|---------------------------------------------------|-----------------|---------------------------------|-------------------|-------------|--------------------------|------|
|                                                   |                 |                                 |                   |             |                          |      |
|                                                   |                 |                                 |                   |             |                          |      |
|                                                   | 🕨 🗩 BAC PROFE   | SSIONNEL : LOT-300              |                   |             |                          |      |
| TTO AND                                           | ✓Identif        | iant 40010006003971 Lot 397 : C | ONTROLE EN F      | ORMATION (A | PTE)                     |      |
| Examons                                           | Nom             | Prénom                          | Date<br>Naissance | N*gestion   | Note / 20                | 1    |
| ints                                              | JRQLGRX         | Celine                          | 17/06/1984        | 1118016474  |                          |      |
|                                                   | KHUOHGDQ        | Morgane                         | 12/11/1984        | 1118016512  |                          |      |
|                                                   | ODJDGLF         | Guewenn Louis                   | 11/01/1984        | 1118016485  |                          |      |
| collecte des notes<br>l'épreuves non<br>anonymées | ODXWUHGRX       | Morgane                         | 18/02/1985        | 1118016509  |                          |      |
|                                                   | QLFRODV         | Dorothee Magali                 | 03/09/1984        | 1118016505  |                          |      |
|                                                   | SLULRX          | Virginie                        | 02/10/1984        | 1118016483  |                          |      |
|                                                   | ТХНИН           | David Alain Yvon                | 04/02/1985        | 1118016476  |                          |      |
|                                                   | UHJXHUR DOYDUHC | Katia                           | 22/03/1983        | 1118016504  |                          |      |
|                                                   |                 |                                 |                   | Ha          | ut de page. <sup>A</sup> |      |
|                                                   | Nom             | Prénom                          | Date<br>Naissance | N*gestion   | Note / 20                | 2    |
|                                                   | URJXHGD         | Elodie                          | 11/10/1984        | 1118016510  | 12.00                    |      |
|                                                   | WDQHO           | Lucie                           | 11/11/1984        | 1118016482  | 02.00                    |      |
|                                                   | - 20            | 1000                            | 20                |             | 222                      | 2253 |

La partie haute de l'écran affiche le nom du domaine, l'identifiant du lot ainsi que le libellé de la matière.

Le nom et le prénom de chaque candidat est affiché, ainsi que sa date de naissance et son numéro de gestion (correspondant à son numéro d'inscription ou de matricule, en fonction des choix faits dans l'application OCEAN). Ces informations sont suivies d'une zone permettant de saisir la note.

L'écran est divisé en pages de notes. Une page correspond à la présentation d'une page de bordereau si, au moment de l'édition des bordereaux sur l'application OCEAN, le gestionnaire a choisi "bordereaux à l'image des écrans = O (oui)". Les changements de page des bordereaux sont matérialisés à l'écran par une bande blanche horizontale de séparation.

| Fonctions      | Actions                                                                    |
|----------------|----------------------------------------------------------------------------|
| Valider        | Confirmation de la saisie partielle ou totale des notes                    |
| Modifier notes | Modification, si nécessaire, des notes <u>avant</u> le verrouillage du lot |
| Verrouiller    | Verrouillage du lot quand <u>toutes</u> les notes sont saisies             |
| Précédent      | Retour à l'écran précédent                                                 |
| Quitter        | Abandon de l'application Lotanet                                           |

#### Remarque : Saisie de lots en points.

La saisie de lots de notation peut s'effectuer en points. Si le total de points est différent de 20, un message attire votre attention pour vous indiquer la base de notation.

Il faut être très vigilant par apport à ce message.

Par exemple, dans le cas ci-dessous, il faut noter sur 240 points.

|                    |         | *Identifiant 50030008000161 I | .ot 00015 : REALISAT | ION ET ARTS  | APPLIQUES      |
|--------------------|---------|-------------------------------|----------------------|--------------|----------------|
| CUIS L.E.          |         | ATTENTIC                      | N, vous devez note   | er sur 240 l |                |
| 'allacta das notas | Nom     | Prénom                        | Date<br>Naissance    | N*gestion    | Points / 240 1 |
| d'épreuves non     | BROSSET | Adrien                        | 13/06/1987           | 3036059249   |                |
| nonymées           | BUSNEL  | Sophie                        | 26/04/1988           | 3036059254   |                |
|                    | CARRE   | Caroline Carine Joelle        | 10/10/1987           | 3036059255   |                |
|                    | DERDAR  | Marien Elle                   | 28/04/1988           | 3036059247   |                |
|                    | FICAMOS | Jerome                        | 23/05/1988           | 3036059248   |                |